# **Chapter 3.Setting**

## **3.1 Introduction**

To view available options for PDT's setting, tap **Start > Settings**. Then, there are three items inside **Settings**: "**Control Panel**', "**Network and Dial-up**" and "**Taskbar and Start**".

### **3.2 Control Panel**

To view the **Control Panel** and settings you can modify by tapping **Start > Settings > Control Panel**.

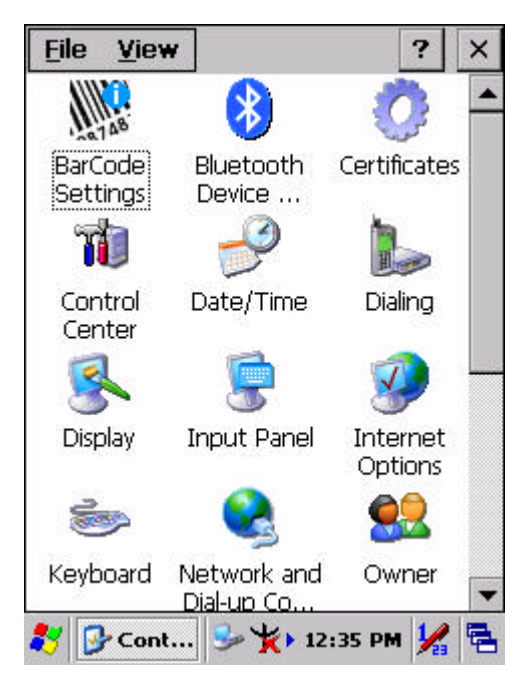

Figure 3-1 Control Panel

#### 3.2.1 BarCode Setting

**CAUTION :** Please do not enter into any Barcode Application Program before settings completing this Barcode.

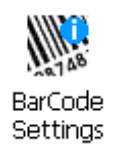

There are three Tabs for scanner configuration setting: "**Basic**" Tab, "**Code Configure**" Tab and "**Code ID**" Tab. In addition, there is "**BarCode Setup**" for the "Code Configure" Tab.

#### 3.2.1.1 "Basic" Tab

| BarCode Settings              | ок 🗙        |  |  |
|-------------------------------|-------------|--|--|
| Basic Code Configure Code ID  |             |  |  |
| Scanner Behaviors             |             |  |  |
| Beep After Scan OK:           | One Time 🔻  |  |  |
| Scan Timeout (sec):           | 5 💌         |  |  |
| Termaination Code:            | CRLF 🔽      |  |  |
| Continuous Scan:              | Disable 💌   |  |  |
| Keybd Message: Copy & Paste 💌 |             |  |  |
| Prefix: Suffix:               |             |  |  |
| Default                       | F/W Ver.    |  |  |
| Set All To Default            |             |  |  |
| 🐉 BarCode 🞐 🏌                 | 9:54 PM 🧏 🖶 |  |  |

Figure 3-2 Basic Tab

| Field Name      | Function Explaining                            |                                             |
|-----------------|------------------------------------------------|---------------------------------------------|
| Beep After Scan | Select the numbers of beep tone after scan OK. |                                             |
| ОК              | None                                           | After scanning the barcode, do not give out |
|                 |                                                | beep sound.                                 |
|                 | <u>One Time</u>                                | After scanning the barcode, give out beep   |
|                 |                                                | one time.                                   |

| Field Name    | Function Explaining                                          |                                            |
|---------------|--------------------------------------------------------------|--------------------------------------------|
|               | Two Times                                                    | After scanning the barcode, give out beep  |
|               |                                                              | two times.                                 |
| Scan Timeout  | Select the scannin                                           | g timeout duration (in seconds) from this  |
| (sec)         | pull-down list. <2 ~ 10 sec, <u>Default: 5</u> >             |                                            |
| Termination   | None                                                         | After showing barcode, do not action.      |
| Code          | <u>CRLF</u>                                                  | After showing the barcode, jump to next    |
|               |                                                              | row.                                       |
|               | Space                                                        | After showing the barcode, jump one unit.  |
|               | Tab                                                          | After showing the barcode, jump a section. |
| Continuous    | <u>Disable</u>                                               | Disable this functionality.                |
| Scan          | 1 ~5 sec                                                     | Alternate second number of Continuous      |
|               |                                                              | Scan.                                      |
| Keybd Message | Select a method based upon the barcode scanning application  |                                            |
|               | you will use.                                                |                                            |
|               | Type Writing                                                 | A unit continues a unit, fast showing      |
|               |                                                              | barcode number.                            |
|               | Copy & Paste                                                 | Once show barcode number                   |
| Prefix        | Type the desired label prefix in this text box               |                                            |
| Suffix        | Type the desired label suffix in this text box               |                                            |
| Default       | Press "Default" button to reset all configuration setting of |                                            |
|               | "Basic" Tab into default values.                             |                                            |
| F/W ver.      | Decoder firmware version.                                    |                                            |
| Set All To    | Press "Set All To Default" button to reset all configuration |                                            |
| Default       | setting of "Basic" Tab, "Code Configure" Tab, "Code ID" Tab  |                                            |
|               | and all barcode of "BarCode Setup" into default values.      |                                            |